# How to pair and sync your HPB fitness tracker

Applicable for HPB fitness trackers collected from: (i) HPB Appointed Centres, or (ii) Vending Machines

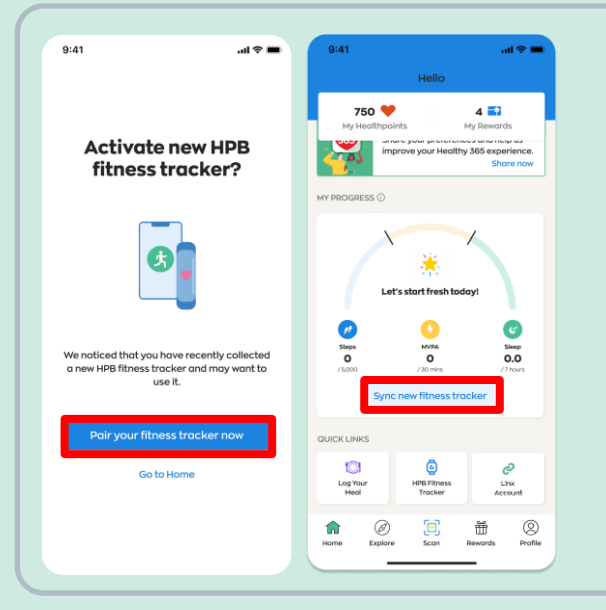

#### For new users

If you have not previously paired any fitness device with the Healthy 365 app, turn your new HPB fitness tracker on and keep it near your mobile phone with the Healthy 365 app turned on.

Tap on "Pair your fitness tracker now" to activate your HPB fitness tracker when prompted.

Go to "Home" and tap "Sync new fitness tracker".

### For existing users

If you have recently collected your new HPB fitness tracker and have an existing fitness device paired with the Healthy 365 app, follow either option below to pair your new HPB fitness tracker.

### **Option 1: Through the Auto Prompt Pop-Up Message**

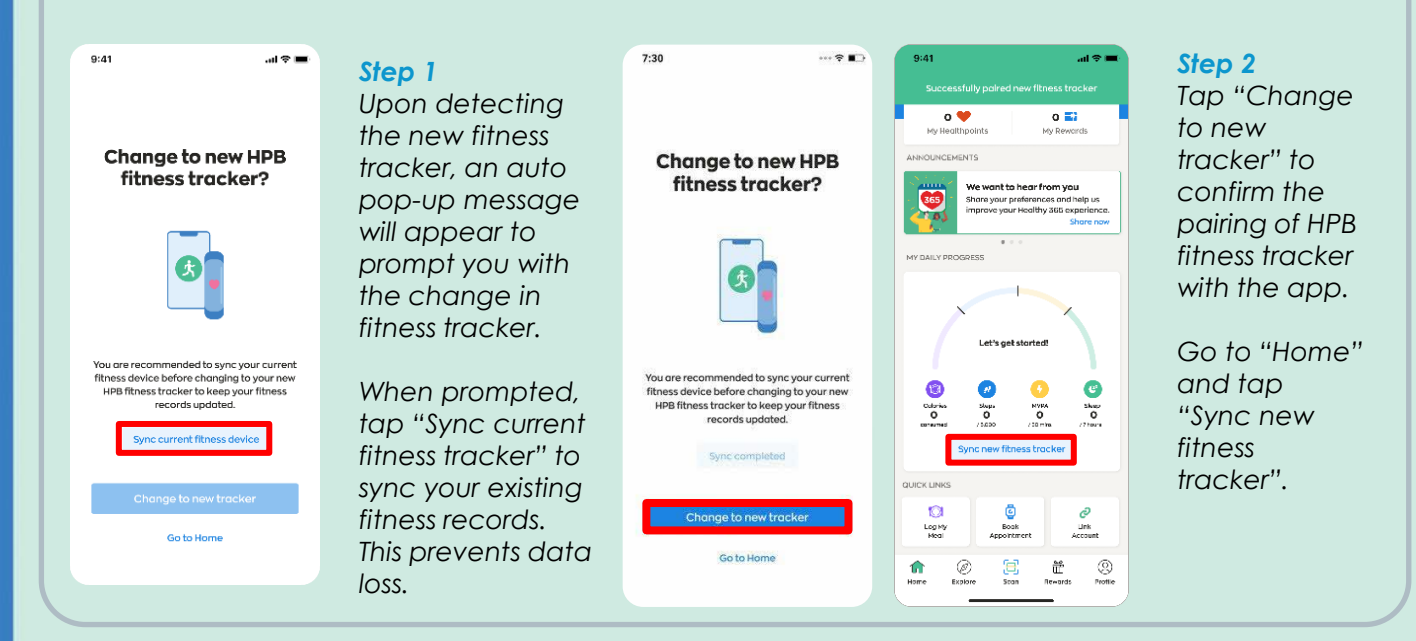

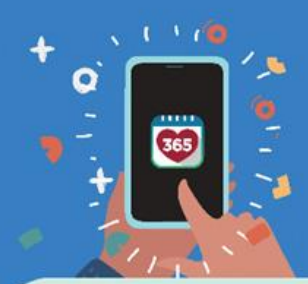

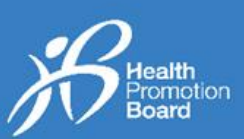

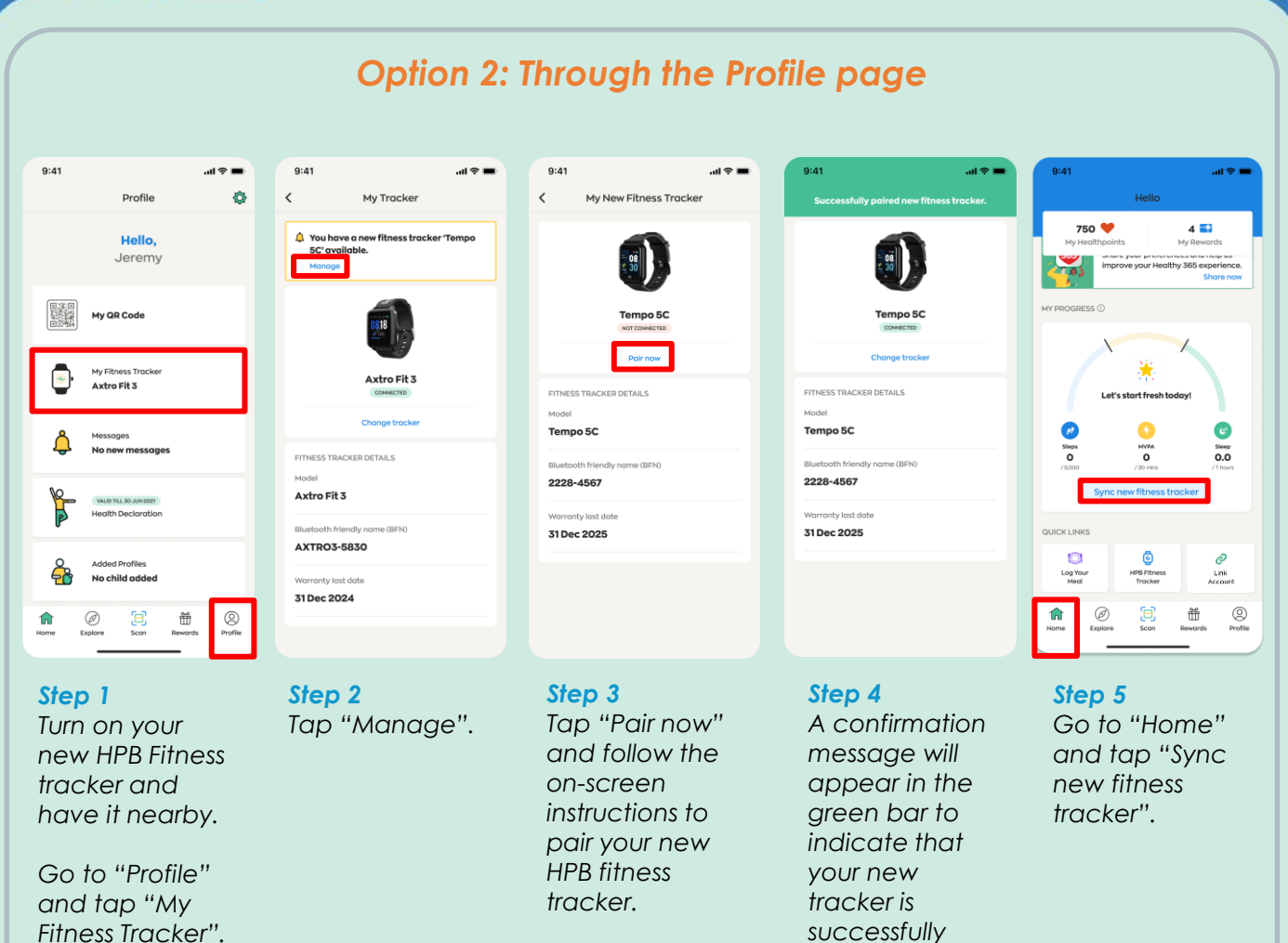

paired.

# How to pair and sync your HPB fitness tracker

#### Applicable for: (i) unpaired HPB fitness tracker, or (ii) purchased HPB fitness tracker

If you collected your HPB fitness tracker at the vending machines or through our HPB appointed centres, your HPB fitness tracker would have been set up and paired. You <u>do not</u> need to set it up again.

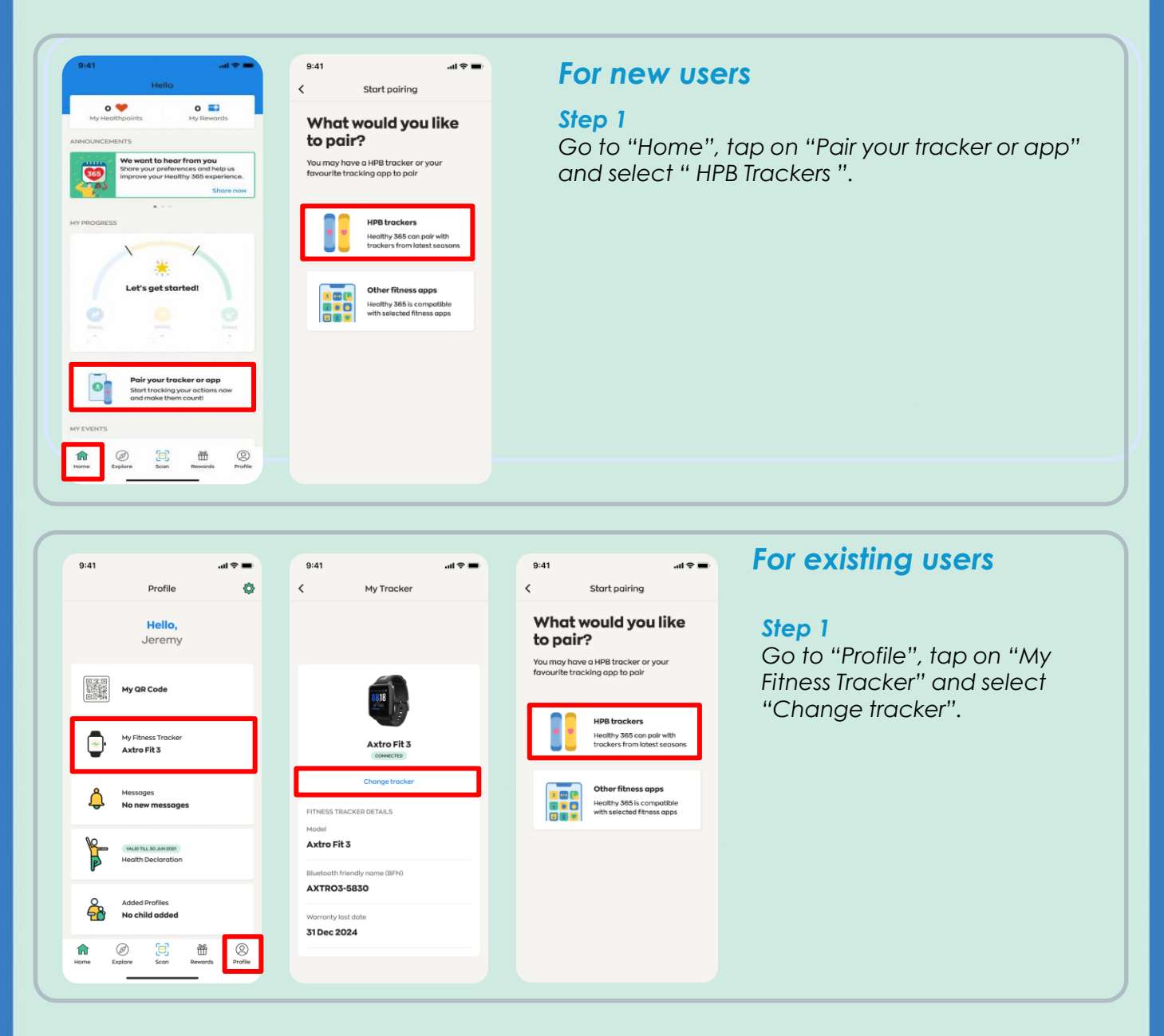

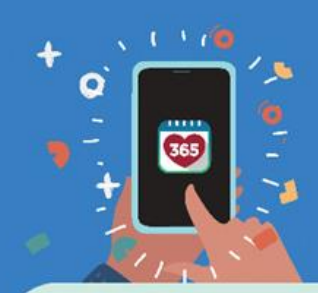

9:41

# **Healthy 365 App User Guide**

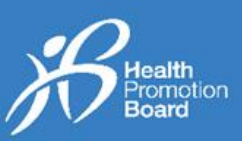

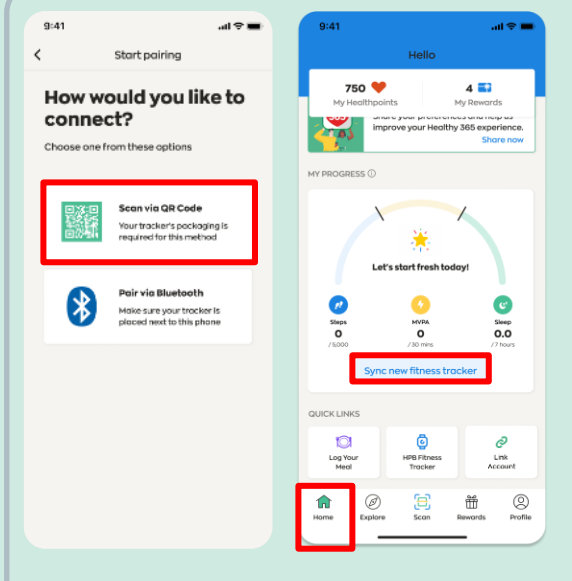

al 🗢 🔳

7:30

### Connect via QR Code

#### Step 2(i)

Tap "Scan via QR code" and scan the QR code on your HPB fitness tracker's packaging.

| Arbity Taology                                                                  | C Real Parts | y 🔛 Song Saskay'                                                                                                    |  |
|---------------------------------------------------------------------------------|--------------|----------------------------------------------------------------------------------------------------|--|
| Hard Degram                                                                     | 3adinter     | den Minister                                                                                                    |  |
| Compatible Rise<br>History 1814 ap                                              | Starlaster   | <sup>1</sup> Sing being technic and in citic<br>apple have filmed of early apple per<br>filment & our Papershipp perg |  |
| Madel: 1963C<br>Creater of Generation (1977)<br>O Burtooth<br>Neolaciant - Clea |              | MOD = 1953<br>BFN = 1953-0001<br>UID = 195300000001                                                                   |  |

#### Step 2(ii) Go to "Home" and tap "Sync new fitness tracker".

Congratulations! You have successfully set up your HPB fitness tracker.

## OR

#### < Start pairing < Pair via Bluetooth How would you like to Step 1 of 3 connect? Select tracker model se options Here is a list of HPB tracker models from recent seasons. Please choose the one you want to pair. Scan via QR Code four tracker's packaging equired for this method Pair via Bluetooth dake sure your tracker is placed next to this phone 7:30 -----< Pair via Bluetooth 750 🧡 4 🎫 Input passcode Look at the 4 digits on your tracker and input it below. C муря О Sleep 0.0 1 2 3 DEF

QUICK LINKS

Ø

Log You Meal

ŵ Ø HPB Fitness Tracker

ي Link

Ť

0

5

8

0

6

9 wxyz

4

7 PORS

+ \* #

### **Connect via Bluetooth**

#### Step 2(i)

--- - =

Tap "Pair via Bluetooth" and choose the model of your HPB fitness tracker.

Note: You will need to turn on the Bluetooth® function on your mobile phone and place your fitness tracker within 30cm of your mobile phone.

#### Step 2(ii)

You will be prompted to key in a 4-digit code. Tap on your HPB fitness tracker for your 4-digit code.

Key in the code and tap "Submit".

Go to "Home" and tap "Sync new fitness tracker".

Congratulations! You have successfully set up your HPB fitness tracker.

ealth

omotion ard

0

# How to set up or change to other fitness tracking sources (For those not using HPB Fitness Tracker)

| <complex-block><complex-block></complex-block></complex-block> | 9:41 ut ♥ ■  Fitness apps Choose an app stort Healthy 365 activity. Beese make sure to allow us access to your fitness app data to ensure successful pairing. Example to allow us access to your fitness app data to ensure successful pairing. Actor Example to a the activity of the activity of the activity. Actor Example to a the activity of the activity. Actor Example to a the activity. Preserved to a the activity. Fitte activity. Gormin Connect | <ul> <li>For new users</li> <li>Step 1 Go to "Home" and tap "Pair your tracker or app".</li> <li>Step 2 Tap "Other fitness apps" to choose your preferred fitness tracking source: <ul> <li>Actxa® mobile app^</li> <li>Apple Health mobile app</li> <li>Fitbit mobile app^</li> <li>Garmin Connect™ mobile app^</li> <li>HUAWEI Health mobile app^</li> <li>Polar Flow mobile app^</li> <li>Samsung Health mobile app</li> </ul> </li> </ul> |
|----------------------------------------------------------------|----------------------------------------------------------------------------------------------------|----------------------------------------------------------------------------------------------------|
| Regime Scan Records Ports                                      | Huawei Health                                                                                                    | Applicable to selected fitness tracking<br>devices compatible with Actxa®, Fitbit,<br>Garmin Connect™, HUAWEI Health or<br>Polar Flow apps.                                                                                                    |

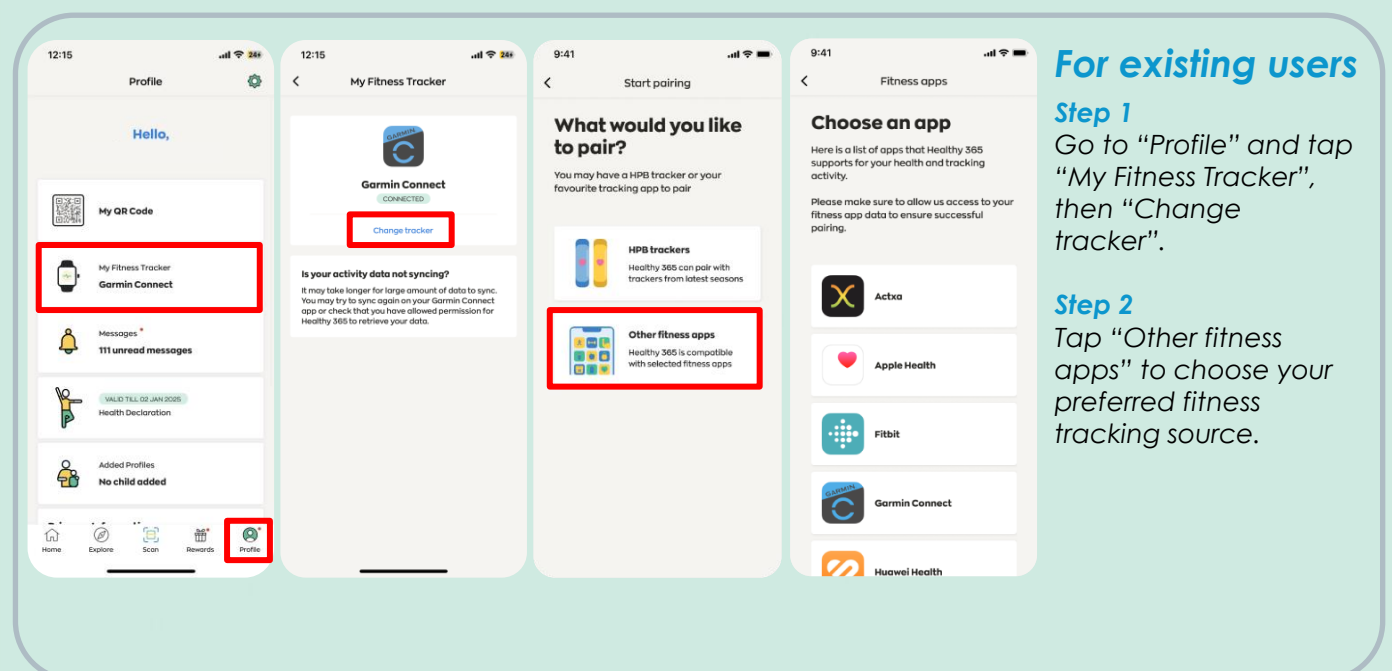

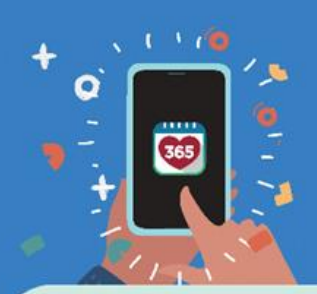

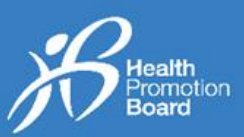

#### **Actxa®**

| 3:00                                                                                                    |
|----------------------------------------------------------------------------------------------------|
| 🗙 actxa°                                                                                                    |
| Facebook login is no longer supported by this App.                                                                                                    |
| If you have previously used Facebook login, enter your<br>Facebook account email and tap "Authorise" to set up an<br>alternative login. Password is not required at this point. |
| Authorise Healthy 365 to access your account                                                                                                    |
| Email                                                                                                    |
| Password                                                                                                    |
| This application will be able to:                                                                                                    |
| <ul> <li>Get activity history from your Actxa®</li> </ul>                                                                                                    |
| account                                                                                                    |
| <ul> <li>Update activity history to your Actual</li> </ul>                                                                                                    |
| account                                                                                                    |
| Get weight history from your Actva®                                                                                                    |
| account                                                                                                    |
| <ul> <li>Get list of devices paired to your Actxa®</li> </ul>                                                                                                    |
| account                                                                                                    |
| <ul> <li>Get heartRate from your Actxa® account</li> </ul>                                                                                                    |
| <ul> <li>Get heartRate from your Actxa8 account</li> </ul>                                                                                                    |
| Authorise                                                                                                    |
| - OR -                                                                                                    |
| Sign in with Apple                                                                                                    |
| Cancel                                                                                                    |

Log in to your Actxa® account and tap on "Authorise" to allow access for the Healthy 365 app.

# Apple Health

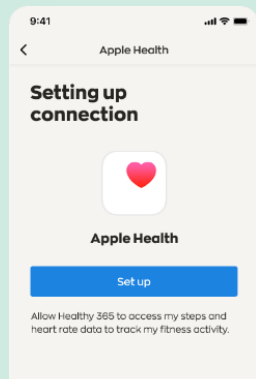

Allow the Healthy 365 app to access your fitness data on the Apple Health mobile app.

#### **Fitbit**

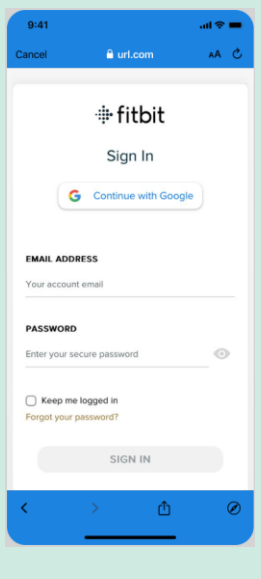

Log in to your Googlelinked Fitbit account.

Select your preferred Fitbit tracker to allow the Healthy 365 app to access your fitness data on the Fitbit mobile app.

### Garmin Connect<sup>™</sup>

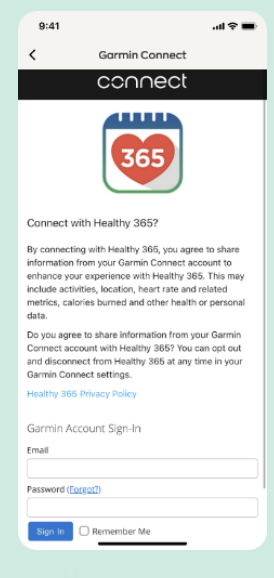

Log in to your Garmin Connect<sup>™</sup> account to allow the Healthy 365 app to access your fitness data on the Garmin Connect<sup>™</sup> Mobile app.

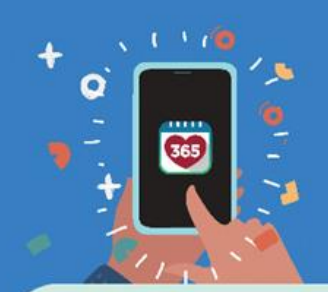

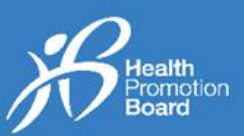

## HUAWEI Health

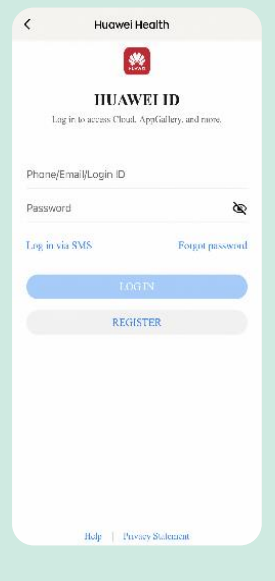

Log in to your HUAWEI ID to allow the Healthy 365 app to access your fitness data on the HUAWEI Health mobile app.

| Pol | ar | Fl | 0 | W |
|-----|----|----|---|---|
|     |    |    |   |   |

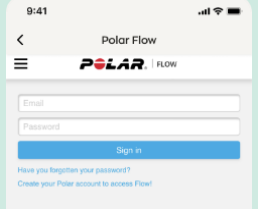

Log in to your Polar Flow account.

Select your preferred Polar tracker to allow the Healthy 365 app to access your fitness data on the Polar Flow mobile app.

#### Samsung Health

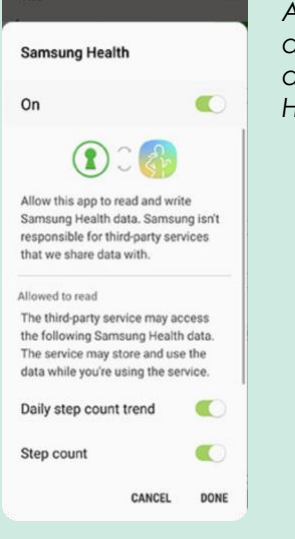

Allow the Healthy 365 app to access your fitness data on the Samsung Health mobile app.